# Taboola S2S Conversion Tracking With AppsFlyer - Web to App

Last updated: March 31, 2025

This flow is a bit more complex than **Direct to App**.

For more information, see: S2S Conversion Tracking With AppsFlyer

Your version of **AppsFlyer** might differ from the one described here.

For **AppsFlyer** support, visit the AppsFlyer Help Center.

# Integrate AppsFlyer with Taboola

Configure the Taboola Partner Integration

- 1. Log into your **AppsFlyer** dashboard.
- 2. Click on **My Apps** (top, right).
- 3. Start typing the relevant **App ID** and click on the *thumbnail* to open the **App**:

| Appsflyer             |     |
|-----------------------|-----|
| apps<br>۹             |     |
| Advertiser account:   |     |
| - Daily Breaking News | ••• |

- 4. Under Collaborate (bottom, left), select Active integrations.
- 5. Start typing "Taboola" and click on the *thumbnail* to open the Taboola Partner:

| 📌 AppsFlyer         |                 |                  |           |            |              |
|---------------------|-----------------|------------------|-----------|------------|--------------|
| <b>ଜ</b> Home       | App integra     | ations $\oslash$ |           |            |              |
| 昭 Analyze           | Арр             |                  | Q Tabo    | ola        |              |
| 🗘 Collaborate 🔷 🔨   |                 |                  |           |            |              |
| Active Integrations | 1 partner i     | ntegrations fou  | und       |            |              |
| ి Export            |                 | Taboola          | d network |            |              |
| 🅸 Settings          | <b>Tab</b> 991a | •                | \$        | Ad         | ٢            |
|                     |                 | Retargeting      | Cost      | Ad revenue | View-through |
|                     |                 |                  |           |            |              |
|                     |                 |                  |           |            |              |

6. Under Taboola Integration, toggle Activate Partner to ON:

|    | Appsfluer           |                     |                                    |         |            |             |
|----|---------------------|---------------------|------------------------------------|---------|------------|-------------|
|    |                     | Active Integrations | > Taboola                          |         |            |             |
| ŵ  | Home                | Tabool              | a 🕐 🔹 Active                       |         |            |             |
| 88 | Analyze             | Арр                 |                                    |         |            |             |
| ¢  | Collaborate ^       | Integration         | Attribution link                   | Cost    | Ad revenue | Permissions |
|    | Active Integrations | Taboola             | integration                        |         |            |             |
| Ŷ  | Export              | Set up your         | integration details for this p     | partner |            |             |
| 鐐  | Settings            | Activate p          | partner 🏾 💽                        |         |            |             |
|    |                     | Install attı        | ribution<br>through attribution ON |         |            |             |

7. Under In-app event settings, fill in your Taboola Advertiser ID. (Leave the Taboola Ecomm Campaign ID field *blank*.)

| <ul> <li>Home</li> <li>Analyze</li> <li>Collaborate</li> <li>Active Integrations</li> <li>Export</li> <li>Settings</li> <li>Complete this section to enable in-app event postbacks</li> <li>Taboola Advertiser ID</li> </ul>                                       | 📌 AppsFlyer         | Active Integrations > Taboola                                                       |
|----------------------------------------------------------------------------------------------------|---------------------|-------------------------------------------------------------------------------------|
| <ul> <li>Analyze</li> <li>Collaborate</li> <li>Active Integrations</li> <li>Export</li> <li>Settings</li> <li>App</li> </ul>                                                                                                    | û Home              | Taboola ⑦ • Active                                                                  |
| <ul> <li>Collaborate</li> <li>Active Integrations</li> <li>Export</li> <li>Settings</li> <li>Settings</li> <li>Taboola Advertiser ID</li> </ul>                                                                                                    | 器 Analyze           | Арр                                                                                 |
| Active Integrations       In-app event settings         In-app event settings       Complete this section to enable in-app event postbacks         Taboola Ecomm Campaign ID       In-app event settings         Taboola Advertiser ID       In-app event settings | 🗘 Collaborate 🔷 🔨   |                                                                                     |
| Export     Complete this section to enable in-app event postbacks     Taboola Ecomm Campaign ID     Taboola Advertiser ID                                                                                                    | Active Integrations | In-app event settings                                                               |
| 🕸 Settings                                                                                                    | ė Export            | Complete this section to enable in-app event postbacks<br>Taboola Ecomm Campaign ID |
| Taboola Advertiser ID                                                                                                    | 🏟 Settings          |                                                                                     |
|                                                                                                    |                     | Taboola Advertiser ID                                                               |

#### Which Taboola Advertiser ID?

- To track conversions for a given account, fill in that Taboola Account ID.
- To track conversions for a **network**, fill in the **Taboola Network Account ID**.
  - 8. Click Save Integration (bottom, right).
  - 9. Next, switch to the "Attribution Link" tab.
  - Depending on your intended use case, choose either 'Use single platform link' or 'Use Onelink' as the "Attribution Link Type". For more detail, see the AppsFlyer documentation.
  - 11. Map the selected AppsFlyer "**Parameter Name**" from the provided list to its corresponding Taboola parameter (referred to as the "**Value**") in the "**Attribution link parameters**" section.
  - 12. Skip the "Retargeting settings" section.
  - 13. Under the **Click-through attribution** tab, locate the **Click-through lookback window** section and set it to the desired duration e.g. 30 days.
  - 14. If you also want to track views, navigate to the **View-through attribution** tab and locate the **View-through lookback window** section. Set the desired duration, for example, 24 hours.

For a detailed understanding of which parameters to use, review the Parameters guide.

For guidance on selecting appropriate values, refer to Creating and Adding URL Parameters for Tracking.

#### **Best Practice**

Configure AppsFlyer and Taboola with the same lookback window (e.g. 30 days).

If **AppsFlyer** has a *shorter* lookback window, then any conversions outside that window will *not* be passed to **Taboola** for attribution.

The **Taboola** lookback window will be configured below (under **Set up corresponding events in Taboola**). By *default*, the **Taboola** lookback window is *30 days*.

#### Useful links

- Adding an App to AppsFlyer
- Integrated partners dashboard
- Set up an integrated partner
- Partner activation/deactivation

# (Optional) Track in-app events

The steps taken in the *previous* section allow you to track **Install Events**. This section describes how to track **In-App Events**.

**In-App Event Tracking** allows for *granular* campaign *optimization*.

If you followed the previous section, you already have the necessary screen open. In that case, switch back to the "**Integration**" tab, and start at **Step 3** (*below*).

- 1. Open the AppsFlyer dashboard.
- Select the relevant App and navigate to Collaborate > Active Integrations > Taboola (see previous section: Configure the Taboola Partner Integration).
- 3. Toggle In-app event postbacks to **ON** if you wish to track any in-app conversions.

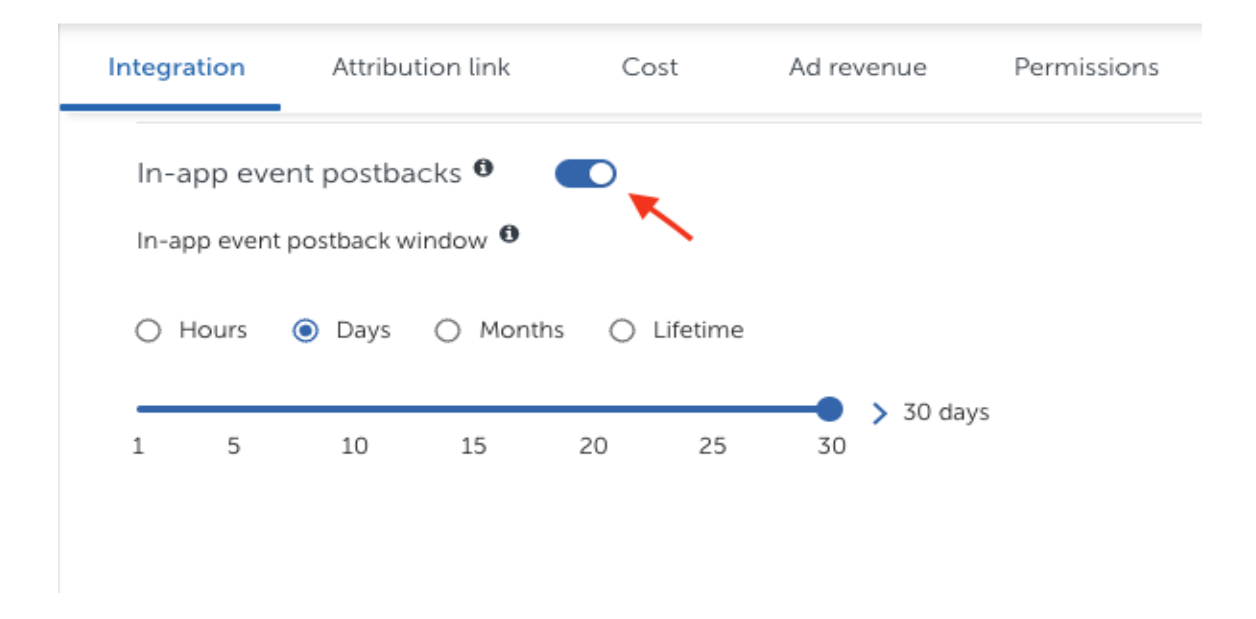

- 4. Define the desired duration for the postback window (e.g.30 days).
- 5. Initiate event configuration by clicking "Add Event"
  - a. Choose an AppsFlyer event from the list or add a new one by clicking "Add item"
  - b. Link the chosen **AppsFlyer event** with the Taboola event name it corresponds to *(aka mapped to partner event)*.

| Œ      | Add event       | this s<br>on "f | sho<br>trac | uld match with event name<br>king" page of taboola ads. |
|--------|-----------------|-----------------|-------------|---------------------------------------------------------|
|        | FirstDeposit    | ~               | >           | FTD                                                     |
|        | af_registration | ~               | >           | complete_registration                                   |
| $\Box$ | AppsFlyer event |                 |             | mapped to partner event $oldsymbol{0}$                  |

- c. For the **for user from** field, pick **"This Partner Only**" for exclusive Taboola events or **"All Media Sources Including Organic"** to include all sources.
- d. In the including field, select "No Values & No Revenue" for non-revenue events, or "Values & Revenue" for transactions like purchases. Choose "Values & No Revenue" for specific non-revenue related values.

#### **Best Practice**

Keep the **AppsFlyer** postback window consistent with the **Taboola** lookback window to ensure all in-app conversions are **attributed** correctly.

For instance, if your Taboola lookback window is set to 7 days, your AppsFlyer postback window should also be set to 7 days. Choosing a shorter postback window in AppsFlyer means any conversions that happen after that period won't be credited to Taboola, potentially missing out on valuable attribution data

#### **Useful links**

• In-app event postback configuration

### Set up 2 links

#### Edit the campaign creative/ad

Link the Campaign Creative/Ad *directly* to your Landing Page:

- 1. Log into Realize.
- 2. Add or edit your Campaign Creative/Ad. Fill in the Landing Page as the URL and save. Sample URL: https://www.example.com/taboola\_landing\_page

Use the **Landing Page** as the URL - *not* the link obtained from **AppsFlyer**. Add the **Landing Page** at the *creative/ad* level (*not* the campaign level).

#### Add URL parameters at the campaign level

- 1. Add or edit the relevant campaign.
- 2. Extract the url parameter from Appsflyer Click Tracker, Sample link

https://app.appsflyer.com/com.appsflyer.adNetworkTest?pid=taboola\_int&af\_siteid ={site\_id}&c={campaign\_name}&af\_ad\_id={campaign\_item\_id}&af\_click\_lookback=7 d&clickid={click\_id} 3. Add the shown above in red under Campaign Settings > Tracking > Tracking Code :

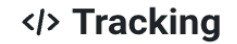

#### Tracking Code 📀

This code will be added to your landing page URLs so you will be able to track the c performance on other analytics platforms.

pid=taboola\_int&af\_siteid={site\_id}&c={campaign\_name}&af\_ad\_id= {campaign\_item\_id}&af\_click\_lookback=7d&clickid={click\_id}

For additional information about adding **passback macros** at the *campaign* level, see: Creating and Adding URL Parameters for Tracking

#### **Create links for your Landing Page CTAs**

- Configure Onelink Smart Script on your Landing Page
  - Create a Onelink Smart Script by following the guide in the AppsFlyer Help Center.
  - 2. Use the example in the information box below to learn how to integrate **Taboola** URL parameters with a **Onelink** script.
  - 3. The generated **Onelink URL** will be used for the **Landing Page CTA**.

#### Onelink - An example

#### Sample Appsflyer link:

https://app.appsflyer.com/com.appsflyer.adNetworkTest?pid=taboola\_int&af\_siteid={site\_id}&c={campaign\_name}&af\_ad\_id={campaign\_item\_id}&af\_click\_lookback=7d&clickid={click\_id}

```
JavaScript
//Initializing Smart Script arguments
var oneLinkURL = "https://yourappname.onelink.me/XyZK/";
var mediaSource = {keys: ["utm_source", "pid"]};
var campaign = {keys: ["c"]};
```

```
var adSet = {keys: ["af_ad_id"]};
var af_siteid = {paramKey:"af_siteid", keys: ["af_siteid"]};
var af_click_lookback = {paramKey:"af_click_lookback", keys:
["af_click_lookback"]};
var clickid = {paramKey: "clickid",keys: ["clickid"]};
//Onelink URL is generated.
var result = window.AF_SMART_SCRIPT.generateOneLinkURL({
     oneLinkURL: oneLinkURL,
     afParameters: {
    mediaSource: mediaSource,
     campaign: campaign,
     adSet: adSet,
     afCustom: [af_click_lookback,af_siteid,clickid]
  }
});
var result_url = "No output from script"
if (result) {
     result_url = result.clickURL;
        document.getElementById('andrd_link').setAttribute('href', result_url);
        document.getElementById('ios_link').setAttribute('href', result_url);
    }
    document.getElementById('output_url').innerHTML = result_url;
```

#### Onelink url:

https://yourappname.onelink.me/XyZK/?af\_js\_web=true&af\_ss\_ver=2\_2\_0&pid=taboola\_int&c={campaign\_n ame}&af\_adset={campaign\_item\_id}&af\_click\_lookback=7d&af\_siteid={site\_id}&clickid={click\_id}

The **PID** portion (in orange) tells **AppsFlyer** to attribute the conversion to **Taboola**.

The **Click ID** param (in red) should look exactly as shown.

#### Useful links:

- OneLink Smart Script V2 Setup
- Test the Smart Script

# Set up corresponding events in Taboola

You will need to set up Realize with the same events as AppsFlyer.

That way, when **AppsFlyer** notifies **Taboola** of a conversion, **Taboola** can record the event and reflect it in reporting.

Create the app install event in Taboola

- 1. Log into Realize.
- 2. In the navigation bar, select 'TRACKING' to open the Conversions screen.
- 3. Click on + New Conversion.
- 4. For **Type**, click on **Event**.
- 5. Under Conversion Properties:
  - a. Select Category as "App Install"
  - b. After selecting the category in the previous step as App Install, the auto-filled **Event Name** will be '**app\_install**'; change it to '**install**'.
  - c. Fill in the remaining fields as desired and click on **Create Conversion**.

| Choose the category the                 | at best describes the conversion you're defining. |
|-----------------------------------------|---------------------------------------------------|
| App Install                             |                                                   |
|                                         |                                                   |
|                                         |                                                   |
| Event Name 📀                            |                                                   |
| Event Name ②<br>Jse a unique and descri | ptive name for your event.                        |
| Event Name ②<br>Use a unique and descri | ptive name for your event.                        |

**IMPORTANT:** Type in the Event Name *exactly* as shown.

(Optional) Create in-app events in Taboola

First create in-app events in AppsFlyer - see above: (Optional) Track in-app events

- 1. Log into Realize.
- 2. In the navigation bar, select 'TRACKING' to open the Conversions screen.
- 3. Click on + New Conversion.
- 4. For **Type**, click on **Event**.

- 5. Fill in the remaining **conversion rule** details, according to your specific needs. The same guidelines apply as per pixel-based conversions.
- 6. Under **Conversion Properties**, fill in:
  - a. **Conversion Name** This is *not* used for the server-to-server communication, and can be changed at any time. Choose any name that helps you to identify the conversion rule.
  - b. **Event Name** Use the *same* name that you provided in **AppsFlyer**, *exactly* as it appears there. See: **(Optional) Track in-app events** (*above*).
  - Use the *identical* event name, as it appears in **AppsFlyer**.
  - Event names are *case-sensitive*.

# Start Tracking Conversions

Well done! Your setup is complete, and you are now ready to track conversions.

## Test your configuration

We recommend *testing* your configuration.

Note that you can test your configuration *before* your campaign goes live.

For more information, see: Testing Your Server-to-Server (S2S) Tracking Accuracy

## Understanding the end-to-end flow

The following steps illustrate the end-to-end flow:

#### End to end flow

1. John clicks on your *creative/ad*. Taboola appends the actual Click ID value (abc123) and directs John to your Landing Page:

https://www.example.com/taboola\_landing\_page?pid=taboola\_int&af\_siteid={site\_id}&c={cam paign\_name}&af\_ad\_id={campaign\_item\_id}&af\_click\_lookback=7d&clickid=abc123

- 2. The Landing Page records the Click ID value for John's session (using Smart Script)
- 3. A bit later, John clicks on a CTA in the Landing Page:

https://yourappname.onelink.me/XyZK/

4. The **Smart Script** *appends* the relevant **query string params** and **Click ID**, and directs **John** to the target URL:

https://yourappname.onelink.me/XyZK/?af\_js\_web=true&af\_ss\_ver=2\_2\_0<mark>&pid=taboola\_int</mark>&c={ca mpaign\_name}&af\_adset={campaign\_item\_id}&clickid=abc123

- 5. AppsFlyer stores John's Click ID (abc123) and directs John to the App Store/Play Store.
- 6. A bit later, **John** *installs the App* which you defined as a *conversion* in the **AppsFlyer** dashboard and **Realize**.\*
- 7. AppsFlyer invokes the Taboola postback URL, inserting John's Click ID, and the event name:

https://trc.taboola.com/actions-handler/log/3/s2s-action?click-id=abc123&name=install

8. **Realize** reflects the conversion in the relevant reports.

\* A similar flow will apply for any *in-app events* that were defined.

#### What is the Taboola Click ID?

When a user clicks on your campaign creative, Taboola's **{click\_id} macro** passes a unique identifier to the destination URL.

Creative link:

*https://www.example.com/taboola\_landing\_page*?pid=taboola\_int&af\_siteid={site\_id}&c={campaign\_na me}&af\_ad\_id={campaign\_item\_id}&af\_click\_lookback=7d&clickid={click\_id}

Upon clicking, the user is directed to:

*https://www.example.com/taboola\_landing\_page*?pid=taboola\_int&af\_siteid={site\_id}&c={campaign\_na me}&af\_ad\_id={campaign\_item\_id}&af\_click\_lookback=7d&clickid=abc123

The *abc123* identifier is a **Click ID**. It stores information about the *click event* - e.g. which campaign was clicked and which user, etc. When **AppsFlyer** passes back the **Click ID**, **Taboola** uses it for attribution and tracking.

A real **Click ID** is an alphanumeric, case-sensitive string. E.g.

GiAsAGJvFovGp9sM6kcwLmGqMeNUF6PYvd7Xwp1pA\_mkcSC292Qo-5-A3ljkt9yQAQ

## Useful links

- AppsFlyer Help Center
- Server-to-Server Events